# Web プログラミング初級 (1)

## ~ ショッピングサイトを作ろう ~

| 1.                                           | html                                     |  |  |
|----------------------------------------------|------------------------------------------|--|--|
|                                              | <html></html>                            |  |  |
|                                              | <body></body>                            |  |  |
| <img src="https://p.na-s.jp/ichigojam.jpg"/> |                                          |  |  |
|                                              |                                          |  |  |
|                                              |                                          |  |  |
|                                              | さっそく商品表示、 <img/> タグの src 属性に画像の URL を指定。 |  |  |
|                                              |                                          |  |  |

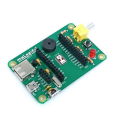

## このように画像が出る。自分の画像を載せたい場合は、

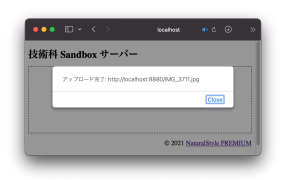

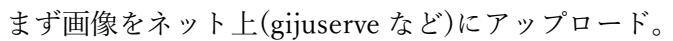

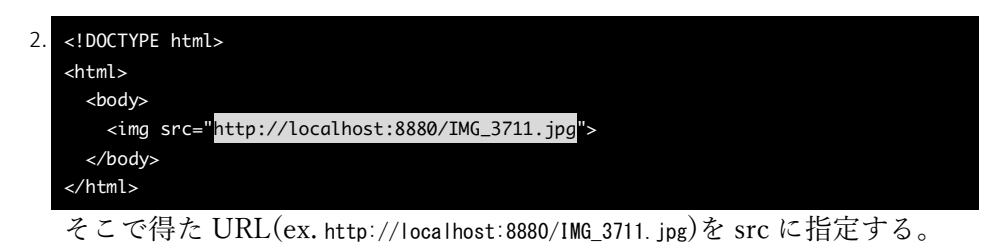

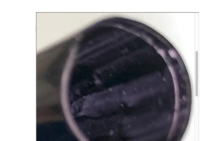

すると表示はされるが、アップロードした画像がデカすぎた。

-) 
 <dody>
 <img src="http://localhost:8880/IMG\_3711.jpg" style="height:200px;">

 <dods bit is the index of the index of the index

太陽追跡機 ¥3,000

#### こんな感じ。

3

| 5. ~~~~~~~~~途~中~部~分~~~~~~~~~                                                     |  |  |  |
|----------------------------------------------------------------------------------|--|--|--|
| <img src="http://localhost:8880/IMG_3711.jpg" style="height:200px;"/>            |  |  |  |
| <pre><img src="http://localhost:8880/IMG_3712.jpg" style="height:200px;"/></pre> |  |  |  |
| 太陽追跡機 ¥3,000                                                                     |  |  |  |
|                                                                                  |  |  |  |
|                                                                                  |  |  |  |
| 商品を詳しく、複数の写真で見せたい時は <img/> タグを増やして、                                              |  |  |  |

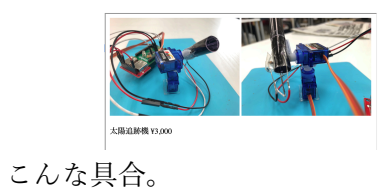

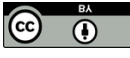

| Webプログラミン | / グ初級      | (2)    |
|-----------|------------|--------|
|           | ~ ショッピングサイ | トを作ろう~ |

| 1. | html                                                                  |
|----|-----------------------------------------------------------------------|
|    | <html></html>                                                         |
|    | <body></body>                                                         |
|    | <img src="http://localhost:8880/IMG_3711.jpg" style="height:200px;"/> |
|    | <img src="http://localhost:8880/IMG_3712.jpg" style="height:200px;"/> |
|    | 太陽追跡機 ¥3,000                                                          |
|    |                                                                       |
|    | <button>購入</button>                                                   |
|    |                                                                       |
|    |                                                                       |
|    |                                                                       |

では「購入」ボタンをつけよう、このように<button>タグで出せる。

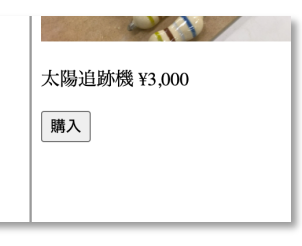

#### 「購入」を押してもまだ何も起きない。

| 2. | .~~~~~~~~~ <sup>途</sup> ~中~部~分~~~~~~~~~~~~~~~~~~~~~~~~~~~~~~~~~ |  |  |  |
|----|-----------------------------------------------------------------|--|--|--|
|    | あなたの名前 <input name="注文者"/> <button>購入</button>                  |  |  |  |
|    | <br>                                                            |  |  |  |
|    | 購入 ボタンな 押 ナ の に 、 、 プ 側 ト し て は 新 た の み た 知 り た い の で           |  |  |  |

購入ボタンを押すのに、ショップ側としては誰なのかを知りたいので、 このようにして名前を入力してもらおう。

| あなたの名前 | 購入 |  |
|--------|----|--|
|        |    |  |

名前の入力欄が完成!

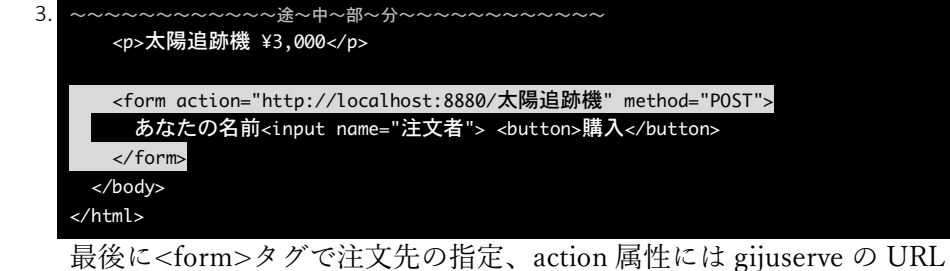

を指定、今回は商品名そのまま"/太陽追跡機"にした。

| 太陽追跡機 ¥3,000 |    |
|--------------|----|
| あなたの名前山田太郎   | 購入 |
|              |    |

さぁ、名前を入力して「購入」ボタンを押してみよう。

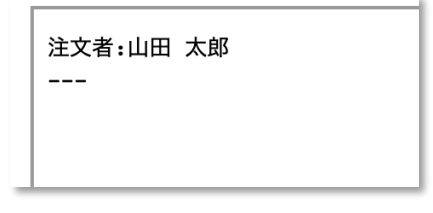

注文が入ったね。

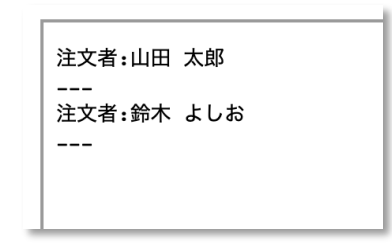

購入者はどんどん追加されていく。

ショップ側の担当者は gijuserve の注文ページ「<u>http://localhost:8880/</u> 太陽追跡機」をブラウザで直接開いて見れば、今入っている注文を確認 できる!

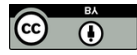